## Enable Multifactor Authentication for a single user

- 1. From Microsoft 356 Admin Center under Admin Centers select Azure Active Directory
- 2. Select Users
- 3. Click on the elipses (3 dots on top menu) on the menu and select multifactor authentication rom the drop down menu
- 4. From the list of users select Alex
- 5. In the Property window to the right uner **Alex Wilber** click on **Enable**
- 6. Click on **enable multifactor Auth**
- 7. On the **Updates succesful** page click on **Close**
- 8. Close the multifactor authentication page in the address bar.
- 9. Close the Users Dashboard

## Enable Multifactor Registration Policy

- 1. Select Azure Active Directory from the Azure Active Directory Admin Center page
- 2. Under Manage select Security
- 3. Under Protect select Identity Protection
- 4. Select MFA Registration Policy
- 5. Under Assignment click on the Users/All Users section
- 6. Click on Select Individual Users and Groups
- 7. Click on select users. Click on Isaiah, the click on Select at the bottom of the page
- 8. Click on Done
- 9. Scroll down and select on to Enforce the policy
- 10. Go back up to Access and click on the arrow to the right of **Select a control** to make sure that MFA is selected.
- 11. Click on Select then click on Save.

The End.